# **Chapitre 5 - Chéquier**

Ce chapitre vous explique comment gérer votre chéquier avec GnuCash.

La gestion de votre registre de chéquier est la première étape du suivi de vos finances, et GnuCash le rend beaucoup plus facile à gérer que le registre papier traditionnel.

La fonction d'auto-complétion saisit presque pour vous les données des transactions.

GnuCash conserve le solde courant de chaque compte, ce qui facilite le rapprochement de ces comptes.

La méthode à double entrée facilite le suivi des dépenses en exigeant un compte de transfert pour les retraits, ce qui permet de suivre les dépenses dans différents domaines.

Une fois à l'aise avec l'utilisation de GnuCash pour vos comptes chèques et autres comptes bancaires, les chapitres suivants présenten examinent les méthodes de gestion des autres comptes.

### **Configuration des comptes**

La première étape de la gestion de votre chéquier consiste à créer les comptes nécessaires. Vous pouvez utiliser les comptes GnuCash par défautou créer les vôtres. Cf. le chapitre "Les comptes de base au niveau racine" et le manuel Gnucash pour des instructions sur l'importation de vos comptes à partir d'un autre programme.

Commençons par les comptes bancaires dont vous aurez besoin. Il vous faut un compte GnuCash pour chaque compte bancaire physique à suivre.

Si vous configurez vos propres comptes ou utilisez les comptes GnuCash par défaut, assurez-vous d'avoir une transaction de solde d'ouverture pour chaque compte bancaire que vous possédez. Le plus simple est d'utiliser le solde de votre dernier relevé bancaire comme solde d'ouverture. Vous pouvez :

- le saisir automatiquement avec l'assistant de configuration de la nouvelle hiérarchie de comptes, dans la fenêtre d'informations sur le compte
- ou saisir une transaction manuelle directement dans le compte. Pour saisir l'opération manuellement, saisissez un virement d'un compte Soldes initiaux (type capitaux propres) vers le compte bancaire.

Les comptes bancaires typiques que vous pourriez suivre incluent :

- Chèque tout compte institutionnel qui permet d'écrire des chèques.
- Épargne un compte institutionnel portant intérêt généralement utilisé pour détenir de l'argent à plus long terme que les comptes chèques.

Les transactions courantes qui affectent ces comptes bancaires sont les paiements et les dépôts. Les

paiements sont des transferts d'argent du compte bancaire vers un compte de dépenses. Les dépôts sont des transferts d'argent sur le compte bancaire, généralement à partir d'un compte de revenu.

Vous devrez créer des comptes de revenus et de dépenses pour savoir d'où vient cet argent et où il va. N'oubliez pas qu'une transaction équilibrée nécessite un transfert d'une somme d'argent égale d'au moins un compte vers au moins un autre compte. Donc, si vous déposez de l'argent sur votre compte courant, vous devez également saisir le compte d'où provient l'argent. Si vous payez une facture à partir de votre compte courant, vous devez également entrer le compte où va cet argent.

## Saisie des dépôts

La plupart des transactions de dépôt sont saisies comme un transfert d'un compte de revenu vers un compte bancaire. Les revenus peuvent provenir de nombreuses sources, et c'est une bonne idée de créer un compte de type de revenu distinct pour chaque source différente.

Par exemple, vos revenus peuvent provenir principalement de vos chèques de paie, mais vous pouvez également percevoir des intérêts sur votre épargne. Dans ce cas, vous devriez avoir un compte de revenu pour les salaires et un autre compte de revenu pour les revenus d'intérêts.

Quand vous configurez des comptes de revenu imposable, n'oubliez pas de cocher la case "Lié à l'impôt" et d'attribuer une catégorie d'impôt appropriée dans la boite de dialogue Informations sur l'impôt sur le revenu (**Modifier** → **Options de rapport fiscal**) lorsque vous configurez des comptes de revenu imposable.

Certains types de revenus, tels que les revenus de dons, peuvent ne pas être imposables : vérifiez les règles fiscales appropriées pour déterminer ce qui est imposable.

Avant de commencer à saisir les dépôts de chèques de paie, décidez du niveau de détail que vous souhaitez suivre. Le niveau de détail de base consiste à saisir votre salaire net, comme vous le feriez dans votre registre papier. C'est le plus simple, mais vous pouvez obtenir encore plus d'informations sur GnuCash si vous entrez votre salaire brut avec des déductions. La saisie des déductions demande un peu plus d'efforts, mais la saisie de vos informations de retenue d'impôt tout au long de l'année vous permet d'exécuter à tout moment des rapports de situation fiscale utiles dans GnuCash. Ces rapports peuvent vous aider à déterminer si vous retenez suffisamment d'impôt et ils peuvent vous aider à estimer votre facture d'impôt à l'avance.

Mais, en entrant le salaire brut avec les déductions, vous pouvez avoir plus de détail dans les rapports qui aident à prévoir votre d'impôt. Si vous n'êtes pas sûr du niveau de détail, commencez par entrer le salaire net. Vous pourrez toujours revenir en arrière et modifier vos transactions si vous voulez plus de détails.

### Saisie des retraits

Lorsque vous retirez de l'argent de votre compte bancaire, pour quelque raison que ce soit, vous transférez de l'argent de votre compte bancaire vers un autre endroit. Dans GnuCash, cet autre emplacement est suivi en tant que compte. Plus vous créez et utilisez de comptes détaillés pour vos dépenses, mieux vous aurez où passe votre argent.

Les retraits prennent plusieurs formes. Les retraits aux guichets automatiques sont l'une des transactions les plus courantes. Écrire des chèques est un moyen de retirer de l'argent pour payer des factures, faire des achats ou donner à une œuvre de bienfaisance. Selon votre banque, vous pouvez également avoir des frais de service, lorsque la banque prélève l'argent de votre compte. Les transferts d'argent vers un autre compte sont également des retraits. Nous examinerons chacun de ces types de retraits et comment les enregistrer dans GnuCash. Nous allons examiner chacun de ces types de retraits et comment les enregistrer dans GnuCash.

#### GAB/Retraits d'espèces

Les retraits en espèces sont traités comme un transfert d'un compte bancaire vers un compte en espèces.

GnuCash fournit des comptes spéciaux de type Espèces pour le suivi de vos achats en espèces, vous devez donc créer un compte en espèces pour enregistrer votre guichet automatique et d'autres retraits en espèces.

Les comptes de caisse peuvent être utilisés pour différents niveaux de détail. À un niveau de détail de base, vous y transférez simplement de l'argent à partir de votre compte courant. Cela vous indique combien d'argent vous avez retiré de la vérification un jour donné, mais cela ne vous dit pas où cet argent a été dépensé. Avec un peu plus d'effort, vous pouvez également utiliser le compte de caisse pour enregistrer vos achats en espèces, pour voir où est allé cet argent. Vous enregistrez ces achats sous forme de transfert du compte de caisse aux comptes de dépenses.

Certaines personnes enregistrent chaque achat en espèces, mais cela demande beaucoup de travail. Un moyen plus simple consiste à enregistrer les achats pour lesquels vous avez des reçus, puis à ajuster le solde du compte en fonction de ce qui se trouve dans votre portefeuille.

C'est une bonne idée de créer au moins un compte de caisse pour vos retraits. Ensuite, si vous décidez de savoir où va votre argent, vous pouvez saisir des transactions pour l'argent dépensé. Vous déterminez le niveau de détail que vous souhaitez utiliser.

#### **Rapprocher vos comptes**

GnuCash simplifie le rapprochement de votre compte bancaire avec votre relevé bancaire mensuel (la principale tâche de rapprochement à effectuer tous les mois).

Mais qu'en est-il de tous ces autres comptes que vous avez créés ? Faut-il aussi les rapprocher ? Si vous recevez un relevé pour le compte, vous devriez envisager de rapprocher ce compte.

Les exemples incluent le relevé de compte courant, le relevé de compte d'épargne et le relevé de

carte de crédit. Les relevés de carte de crédit et les transactions par carte de crédit sont traités dans le chapitre 7, Cartes de crédit.

Les comptes de revenus et de dépenses ne sont généralement pas rapprochés, car il n'y a pas de relevé pour les vérifier. Vous n'avez pas non plus besoin de rapprocher les comptes de trésorerie, pour la même raison.

Avec un compte de trésorerie, cependant, vous voudrez peut-être ajuster le solde de temps en temps, afin que votre encaisse réelle corresponde au solde de votre compte de trésorerie. L'ajustement des soldes est traité dans la section suivante.

### **Tout appliquer**

Dans la section 2.9, "Transactions", vous avez saisi certaines transactions (par ex. le salaire) dans votre Compte chèques sous forme de dépôts.

Nous allons ajouter d'autres transactions, puis les rapprocher.

|                           |                     | gcashdata_4.gn   | ucash - Comptes  | - GnuCa | sh                      |             |           | - | 0 | × |
|---------------------------|---------------------|------------------|------------------|---------|-------------------------|-------------|-----------|---|---|---|
| Fichier Edition Affichage | Actions Affaires Ra | pports Outils Fe | nêtres Alde      |         |                         |             |           |   |   |   |
| Enregistrer Fermer        | Nouvelle facture    | B<br>Ouvrir Éd   | in Nouv          | eau S   | i <b>io</b><br>upprimer |             |           |   |   |   |
|                           | mpte chèques 34     | Gerente d'épar   | gne X 🔒          | Loyer 3 | <u>د</u> ۵              | Electricité | ж         |   |   |   |
| Nom du compte             |                     | n                | Total            |         |                         |             |           |   |   |   |
| ★                         |                     |                  | 1781,79€         |         |                         |             |           |   |   |   |
| 会 Argent liquide          |                     |                  | 0,00 €           |         |                         |             |           |   |   |   |
| Compte chèques            |                     |                  | 881,79€          |         |                         |             |           |   |   |   |
|                           |                     |                  | 900,00€          |         |                         |             |           |   |   |   |
| ★                         |                     |                  | 1500,00€         |         |                         |             |           |   |   |   |
| Soldes initiaux           |                     |                  | 1500,00 €        |         |                         |             |           |   |   |   |
| ★                         |                     |                  | 1218,21€         |         |                         |             |           |   |   |   |
|                           |                     |                  | 78,00€           |         |                         |             |           |   |   |   |
|                           |                     |                  | 45,21 €          |         |                         |             |           |   |   |   |
| 😟 Internet                |                     |                  | 20,00 €          |         |                         |             |           |   |   |   |
| ≙Loyer                    |                     |                  | 700,00 €         |         |                         |             |           |   |   |   |
| ▶ 	 Rear Taxes            |                     |                  | 330,00 €         |         |                         |             |           |   |   |   |
| Téléphone                 |                     |                  | 45,00 €          |         |                         |             |           |   |   |   |
| ▼ ∰ Pasaif                |                     |                  | 500,00 €         |         |                         |             |           |   |   |   |
| £ Visa                    |                     |                  | 500,00 €         |         |                         |             |           |   |   |   |
| 🔻 🚔 Revenu                |                     |                  | 1 000,00 €       |         |                         |             |           |   |   |   |
|                           |                     |                  | 1000,00€         |         |                         |             |           |   |   |   |
|                           |                     |                  |                  |         |                         |             |           |   |   |   |
| €, grand                  | total :             | Adifs            | nets : 1281,79 € |         |                         | Profits     | -218,21 € |   |   | * |

1. Soldes initiaux : ouvrez le fichier gcashdata\_4 enregistré dans le dernier chapitre :

- 2. Ouvrez le registre du Compte chèques
- 3. **Transfert de l'épargne vers le compte chèque** : sur une ligne vierge, entrez une transaction :
  - 1. Date : 24 avril
  - 2. Description : de compte d'épargne à compte chèques
  - 3. Virement : Actifs:Compte d'épargne (vous êtes dans le compte chèques)
  - 4. **Dépôt** : 500 €

|                   |            | "gcashdata_4.gnu                        | cash - Compte chèques - OnuCash     |   |             |                  | _ 0 ×        |
|-------------------|------------|-----------------------------------------|-------------------------------------|---|-------------|------------------|--------------|
| Fichier Edition   | Affiche    | ge Transaction Actions Affaires Rapp    | orts Outils Fenêtres Aide           |   |             |                  |              |
| Erregistrer       | ¥<br>Ferme | r Nouvelle facture Dupliquer            | Supprimer Valider Annuler           | r | ¥<br>Vierge | E<br>Répartition | -            |
| Gamples           | ÷          | Compte chèques 🔉 🔒 Compte d'ég          | argne 🕱 🚊 Loyer 🕱                   | ÷ | Électricité | ж                |              |
| Date              | Num        | Description                             | Virement                            | R | Dépôt       | Retrait          | Solde        |
| 01/01/2023        |            | Solde initial                           | Capitaux propres Soldes initiaux    | n | 1000,00     |                  | 1000,00      |
| 05/04/2023        |            | Épicerie                                | Dépenses:Épicerie                   | n |             | 45,21            | 954,79       |
| 06/04/2023        |            | de compte d'épargne à compte chèques    | Actifs:Compte d'épargne             | n | 100,00      |                  | 1054,79      |
| 10/04/2023        |            |                                         |                                     | n |             |                  | 1054,79      |
| 14/04/2023        |            | Employeur                               | - Transaction répartie              | п | 670,00      |                  | 1724,79      |
| 24/04/2023        |            | de compte d'épargne à compte chèques    | Actifs:Compte d'épargne             | n | 500,00      |                  | 2224,79      |
| 28/04/2023        |            | Abonnement Internet                     | Dépenses:Internet                   | n |             | 20,00            | 2204,79      |
| 30/04/2023        | 102        | EdF                                     | Dépenses: Électricité               | n |             | 78,00            | 2126,79      |
| 30/04/2023        | 103        | Orange                                  | Dépenses:Téléphone                  | n |             | 45,00            | 2081,79      |
| 30/04/2023        | 104        | Loyer de mai                            | Dépenses:Loyer                      | n |             | 350,00           | 1731,79      |
| 31/05/2023        | 105        | Loyer de juin                           | Dépenses Loyer                      | n |             | 350,00           | 1381,79      |
| 24/04/2022 🛩      | Nom        | Description                             | Virement                            | n | Dépôt       | Retrait          | Solde        |
|                   |            |                                         |                                     |   |             |                  |              |
| Actuelle : 1054,7 | 9€ Fut     | ure :1381,79 € Pointé :0,00 € Rapproché | :0,00 € Minimum projetē : 1054,79 € |   |             | Trier par : Stan | dard Order 🔺 |
| lundi 24 avril 20 | 23         |                                         |                                     |   |             |                  |              |

- 4. Épicerie du marché : sur une ligne vierge, entrez une transaction :
  - 1. Date : 5 avril
  - 2. Num : 106
  - 3. Description : Épicerie du marché
  - 4. Virement : Dépenses:Épicerie (tout cet argent est destiné à l'épicerie)
  - 5. **Retrait** : 75 €
- 5. Quincaillerie ABC
  - 1. Date : 5 avril
  - 2. **Num** : 107
  - 3. Description : Quincaillerie ABC
  - 4. Transaction répartie :
    - 1. 50 € pour le ménage (créez un compte Dépense:ménage)
    - 2. 50 € pour les outils (créez un compte Dépense:outils)

| Image: Second Second |        |   |             |    |             |   | e e e e e e e e e e e e e e e e e e e | Aide    | Fenêtres    | Outils      | Rapports     | Affaires        | Actions  | an     | Transaction   | Schage    | AD   | Edition             | Fichier |
|----------------------------------------------------------------------------------------------------|--------|---|-------------|----|-------------|---|---------------------------------------|---------|-------------|-------------|--------------|-----------------|----------|--------|---------------|-----------|------|---------------------|---------|
| <u> </u>                                                                                                    |        |   | E partition | Ré | ¥<br>Vierge |   | Annuka                                | er      | +<br>Valid  | ©<br>primer | er Sup       | ili)<br>Dupliqu | acture   | ine fa | Nouvelle      | M<br>rmer | Fer  | <u>B</u><br>gistrer | Erre    |
| Date         Fairer         Description         Viernett         R         Depth         Restrat           0100/2023         Solde initial         Capitaux propres Soldes initiaux         n         1000,00         1         1           05004/2023         Épicerie         Capitaux propres Soldes initiaux         n         1000,00         1         1           05004/2023         106         Épicerie         Capitaux propres Spicier initiaux         n         452,21           05004/2023         107         Quincallerie ABC         — Transaction répartie — n         100,00         100,00           05004/2023         107         Quincallerie ABC         — Transaction répartie — n         100,00         Heintat           05004/2023         107         Quincallerie ABC         — Transaction répartie — n         100,00         Heintat           05004/2023         Monoreal e compte d'égarse à compte chiques         Acthr.Compte d'épargen n         0         200,00         1           1004/2023         Employeur         — Transaction répartie — n         670,00         1         1           34004/2023         Employeur         — Transaction répartie — n         500,00         2         2           34004/2023         Abouncest placempte disarges à compte chiques                                                                                                    |        |   |             | ж  | lectricité  | ŝ | ж                                     | oyer    |             | n H         | pte d'épargr | 🔒 Com           | ж        | es     | spile chèques | ≙ Co      | - 1  | Comptes             | ÷       |
| 0101/2023         Solde initial         Capitaux progres Soldes initiaux         n         1000,00         1           0504/2023         6 Épicorie         Dépenses Épicorie         n         45,21           0504/2023         10         Épicorie         Dépenses Épicorie         n         45,21           0504/2023         107         Guincalier ABC         — Transaction répartie — n         100,00         100,00           0504/2023         107         Guincalier ABC         — Transaction répartie — n         100,00         100,00           0504/2023         107         Guincalier ABC         — Transaction répartie — n         100,00         100,00           0504/2023         6         - Compte d'épargne à compte chiques         Acthic Compte d'épargne n         100,00         100,00           1404/2023         Employeur         — Transaction répartie — n         0         600,00         1           2404/2023         de compte d'épargne à compte chiques         Acthic Compte d'épargne n         500,00         1           2804/2023         de compte d'épargne à compte chiques         Acthic Compte d'épargne n         1         20,00         2           3004/2023         102         EdF         Dépensers/Electricité n         n         70,00         1                                                                                                    | Solde  |   | Retrait     |    | Dépôt       | R | /irement                              | v       |             |             |              |                 |          |        | acription     | m D       | Nur  | Date                |         |
| 0504/2023         Épicerie         Épicerie         Dépenses Épicerie in         n         46,21           0504/2023         106         Épicerie du marché         Dépenses Épicerie in         n         75,00           0504/2023         107         Quincallerie ABC         — Transaction réparte –         n         100,00           0504/2023         107         Quincallerie ABC         — Transaction réparte –         n         100,00           1004/2023         Mart         de compte d'épargne à compte chèques         Acths Compte d'épargne n         n         100,00           1004/2023         Employeur         —         —         n         670,00         10           1404/2023         Employeur         Acompte chèques         — Transaction réparte –         n         670,00         1           2404/2023         Employeur         Acompte chèques         Acths Compte chèpargne in         500,00         2           2804/2023         Abournement Internet         Dépenses/Electricité         n         500,00         2           2004/2023         102         EdF         Dépenses/Electricité         n         70,00         1                                                                                                    | 000,00 | 1 |             |    | 1000,00     | n | s initiaux                            | Soldes  | x propres t | Capital     |              |                 |          |        | ide initial   | 8         |      | 01/2023             | 01/     |
| 0504/2023         106         Épicorie du marché         Dépenses Épicerie         n         75,00           0504/2023         107         Guàncallerie ABC         — Transaction réporte — n         100,00         100,00           0504/2023         107         Guàncallerie ABC         — Transaction réporte — n         100,00         Methad           0504/2023         —         —         —         n         100,00         Methad           1004/2023         —         —         —         n         100,00         Methad           1004/2023         —         —         —         n         600,00         4           1404/2023         Empkryesir         —         —         Transaction répartie — n         600,00         2           2404/2023         Empkryesir         Acomenient Internet         Dépenses/Electricité         n         500,00         2           2804/2023         Aboinement Internet         Dépenses/Electricité         n         70,00         1           3004/2023         102         Edf         Dépenses/Electricité         n         70,00         1                                                                                                    | 964,71 |   | 45,21       |    |             | п | Épicerie                              | rises:  | Dépe        |             |              |                 |          |        | icerie        | ti,       |      | 04/2023             | 05/     |
| 06040203         107         Cuancalleste ABC         Transaction répartie n         n         100,00           02010020         Vium         de comple d'épargne à compte chiques         Acth: Compte d'épargne n         n         100,00           02010020         Vium         de compte d'épargne à compte chiques         Acth: Compte d'épargne n         n         100,00           140042023         Employeur         Transaction répartie n         n         670,00         1           140042023         Employeur         Transaction répartie n         n         500,00         1           24042023         de compte d'épargne à compte chiques         Acth: Compte d'épargne n         500,00         1           28042023         Abonemient Internet         Dépensei:Nement n         500,00         2         2004/202         102         EdF         Dépense:Silectricté n         n         20,00         2                                                                                                    | 879,75 |   | 75,00       |    |             | n | Épicerie                              | nses f  | Dépe        |             |              |                 | vé       | arch   | icerie du mar | ) É       | 106  | 04/2023             | 05/     |
| CLOUPDOD         ✓         Num         de comple d'épargne à comple chiques         Acths:Comple d'épargne in         n         100,00         Heine           1004/2023         •         •         •         •         •         •         •         •         •         •         •         •         •         •         •         •         •         •         •         •         •         •         •         •         •         •         •         •         •         •         •         •         •         •         •         •         •         •         •         •         •         •         •         •         •         •         •         •         •         •         •         •         •         •         •         •         •         •         •         •         •         •         •         •         •         •         •         •         •         •         •         •         •         •         •         •         •         •         •         •         •         •         •         •         •         •         •         •         •         •         •         • <td< td=""><td>779,78</td><td></td><td>100,00</td><td></td><td></td><td>n</td><td>partie</td><td>tion ré</td><td>- Transad</td><td></td><td></td><td></td><td></td><td>ЮC</td><td>incallerie AB</td><td>· Q</td><td>107</td><td>04/2023</td><td>05/</td></td<>                                                                                                    | 779,78 |   | 100,00      |    |             | n | partie                                | tion ré | - Transad   |             |              |                 |          | ЮC     | incallerie AB | · Q       | 107  | 04/2023             | 05/     |
| 1004/2023         n         n         n           1404/2023         Empkoyes/r         — Transaction réporte — n         670,00         97           2404/2023         de compte dépargne à compte chiques         Acths Compte d'ipargne in         n         500,00         92           2804/2023         Abonnement Internet         Dépenses/litement n         n         20,00         3004/2023         102         EdF         Dépenses/litement n         n         70,00         70                                                                                                    | 879,75 |   | Retrait     |    | 100,00      | п | ipargne                               | pte d'é | Actifs:Com  |             | JES .        | npte chèq       | gne à co | ipar;  | compte d'ép   | m de      | Mart | 2022 🗸              | 06/04/  |
| 1404/2023         Empkyeur                                                                                                    | 879,75 | 1 |             |    |             | n |                                       |         |             |             |              |                 |          |        |               |           |      | 04/2023             | 10      |
| 2404/2023         de compte drépargne à compte chèques         Acths Compte drépargne à n         500,00         2           2804/2023         Abonnement Internet         Dépenses:Internet n         n         20,00         2           3004/2023         102         EdF         Dépenses:Electricité n         n         78,00         10                                                                                                    | 549,71 | 1 |             |    | 670,00      | п | partie                                | tion ré | - Transac   |             |              |                 |          |        | nployeur      | Ð         |      | /04/2023            | - 14/   |
| 2804/2023         Abornement Internet         Dépenses internet         n         20,00         2           3004/2023         102         EdF         Dépenses Électricité n         n         780,00         1                                                                                                    | 049,75 | 2 |             |    | 500,00      | п | épargne                               | ple d'i | Addits:Com  |             | Jes .        | nple chèq       | gne à co | iparç  | comple d'ép   | de        |      | 04/2023             | 24/     |
| 3004/2023 102 EdF Dépenses:Électricité n 78,00 1                                                                                                    | 029,75 | 2 | 20,00       |    |             | n | Internet                              | ensest  | Dép         |             |              |                 | met      | Inter  | onnement in   | A         |      | /04/2023            | 28/     |
|                                                                                                    | 851,71 | 1 | 78,00       |    |             | п | lectricité                            | ses É   | Dépen       |             |              |                 |          |        | F             | E E       | 102  | 04/2023             | - 30/   |
| 3004/2023 103 Orange Dépenses.Téléphone n 46,00 1                                                                                                    | 908,75 | 1 | 45,00       |    |             | n | léphone                               | es:Té   | Dépens      |             |              |                 |          |        | ange          | 0         | 103  | 04/2023             | - 30/   |
| 3004/2023 104 Loyer de mai Dépenses:Loyer n 360,00 1                                                                                                    | 556,78 | 1 | 350,00      |    |             | n | es:Loyer                              | pense   | De          |             |              |                 |          |        | yer de mai    | i la      | 104  | 04/2023             | - 30/   |
| 31/05/2023 105 Loyer de juin Dépenses:Loyer n 250,00 1                                                                                                    | 206,75 | 1 | 350,00      |    |             | п | es:Loyer                              | pense   | De          |             |              |                 |          |        | yer de juin   | i Lo      | 105  | 05/2023             | 31/     |
| 05042023 n                                                                                                    |        |   |             |    |             | n |                                       |         |             |             |              |                 |          |        |               |           |      | 04/2023             | 05/     |

- 6. **Retrait à un guichet automatique** : Dans le registre du Compte chèques, entrez une transaction :
  - 1. Date : 25 avril
  - 2. Description : Retrait DAB

#### 3. Virement : Actifs:Argent liquide

#### 4. **Retrait** : 100 €

| Erregistrer | ¥<br>Ferme | r Nouvelle facture Dupliquer         | Supprimer Valider Annule                 | r | ¥<br>Vierge | E<br>Répartition |         |
|-------------|------------|--------------------------------------|------------------------------------------|---|-------------|------------------|---------|
| Gamples     | ŝ          | Compte chèques 🕱 🔒 Compte d'ép       | argne Ж ≙Loyer Ж                         | ŝ | Electricité | ж                |         |
| Date        | Num        | Description                          | Virement                                 | R | Dépôt       | Retrait          | Sold    |
| 01/01/2023  |            | Solde initial                        | Capitaux propres Soldes initiaux         | n | 1000,00     |                  | 1 000,0 |
| 05/04/2023  |            | Épicerie                             | Dépenses:Épicerie                        | п |             | 45,21            | 954,7   |
| 05/04/2023  | 108        | Épicerie du marché                   | Dépenses Épicerie                        | n |             | 75,00            | 879,7   |
| 05/04/2023  | 107        | Quincaillerie ABC                    | <ul> <li>Transaction répartie</li> </ul> | n |             | 100,00           | 779,7   |
| 06/04/2023  |            | de compte d'épargne à compte chèques | Actifs:Compte d'épargne                  | n | 100,00      |                  | 879,3   |
| 10/04/2023  |            |                                      |                                          | n |             |                  | 879,    |
| 14/04/2023  |            | Employeur                            | - Transaction répartie                   | n | 670,00      |                  | 1549,3  |
| 24/04/2023  |            | de compte d'épargne à compte chèques | Actifs:Compte d'épargne                  | п | 500,00      |                  | 2049,   |
| 25/04/2023  | Nam        | Refait DAB                           | Actifs:Argent liquide                    | n | Dépôt       | 100,00           | 1949,7  |
| 28/04/2023  |            | Abonnement Internet                  | Dépenses:Internet                        | п |             | 20,00            | 1929,3  |
| 30/04/2023  | 102        | EdF                                  | Dépenses Electricité                     | n |             | 78,00            | 1851,3  |
| 30/04/2023  | 103        | Orange                               | Dépenses:Téléphone                       | n |             | 45,00            | 1806,7  |
| 30/04/2023  | 104        | Loyer de mai                         | Dépenses:Loyer                           | n |             | 350,00           | 1456,   |
| 31/05/2023  | 105        | Loyer de juin                        | Dépenses/Loyer                           | n |             | 350,00           | 1106,   |
| 25/04/2023  |            |                                      |                                          | n |             |                  |         |

#### 7. Rapprochement :

1. Nous allons rapprocher ce compte courant à l'aide de cet exemple de relevé bancaire

| Date     | Chèque n° | Description                          | Dépôt      | Retrait  | Solde      |
|----------|-----------|--------------------------------------|------------|----------|------------|
| 01/04/23 |           | Solde initial                        | 1 000,00 € |          | 1 000,00 € |
| 05/04/23 | 101       | Épicerie                             |            | 45,21 €  | 954,79 €   |
| 06/04/23 |           | de compte d'épargne à compte chèques | 100,00 €   |          | 1 054,79 € |
| 08/04/23 | 106       | Quincaillerie ABC                    |            | 100,00 € | 954,79 €   |
| 14/04/23 |           | Employeur                            | 670,00 €   |          | 1 624,79 € |
| 05/04/23 | 105       | Épicerie du marché                   |            | 75,00€   | 1 549,79 € |
| 24/04/23 |           | de compte d'épargne à compte chèques | 500,00 €   |          | 2 049,79 € |
| 25/04/23 |           | Retrait DAB                          |            | 100,00€  | 1 949,79 € |
| 28/04/23 | 102       | EdE                                  |            | 78,00 €  | 1 871,79 € |
| 28/04/23 | 103       | Orange                               |            | 45,00 €  | 1 826,79 € |
| 28/04/23 | 104       | Loyer                                |            | 350,00 € | 1 476,79 € |
| 28/04/23 |           | Abonnement Internet                  |            | 20,00 €  | 1 456,79 € |
| 30/04/23 |           | Frais de gestion                     |            | 5,00 €   | 1 451,79 € |
| 30/04/23 |           | Solde final                          |            |          | 1 451,79 € |

- 2. Menu Actions → Rapprocher :
- 3. Informations de rapprochement :
  - 1. Date du relevé : 30 avril
  - 2. Solde final : 1451.79 € (le solde de clôture)
  - 3. Cliquez sur OK pour commencer à rapprocher le compte.
- 4. **Cochez les entrées** qui apparaissent sur le relevé. Quand c'est fini, la fenêtre de rapprochement devrait ressembler à ceci:

|               |              |                      | Actifs:Co       | mpte ch   | èques   | - Ra       | ppro | ocher     |                  | -                  |      | 3  |
|---------------|--------------|----------------------|-----------------|-----------|---------|------------|------|-----------|------------------|--------------------|------|----|
| Rapprocher    | Compte       | Transaction Aide     | :               |           |         |            |      |           |                  |                    |      |    |
| G<br>Solde    | )<br>Édition | C<br>Rapprocher la s | élection Marq   | uer la sé | lection | cal<br>com | me n | ion rappr | ochée Suppr      | imer Ouvrir        |      |    |
| Entrée de for | rds          |                      |                 |           | Sor     | tie de     | fond | fs        |                  |                    |      |    |
| Date 🔻        | Num          | Description          | Montant brut    | R         | D       | ate        | ÷    | Num       | Description      | Montant brut       | R    |    |
| 01/01/2023    |              | Solde initial        | 1 000,00        |           | 05      | 04/2       | 023  |           | Épicerie         | 45,21              | 5    | 1  |
| 06/04/2023    |              | de compte d'é        | 100,00          | 2         | 05      | /04/2      | 023  | 106       | Épicerie du m    | 75,00              |      | 2  |
| 14/04/2023    |              | Employeur            | 670,00          | ~         | 05      | /04/2      | 023  | 107       | Quincaillerie A. | . 100,00           | 5    | 2  |
| 24/04/2023    |              | de compte d'é        | 500,00          | ~         | 25      | /04/2      | 023  |           | Retrait DAB      | 100,00             |      | 2  |
|               |              |                      |                 |           | 28      | 04/2       | 023  |           | Abonnement I     | . 20,00            | c    | 2  |
|               |              |                      |                 |           | 30      | 04/2       | 023  | 102       | EdF              | 78,00              | 5    | 2  |
|               |              |                      |                 |           | 30      | 04/2       | 023  | 103       | Orange           | 45,00              | -    | 2  |
|               |              |                      |                 |           | 30      | 04/2       | 023  | 104       | Loyer de mai     | 350,00             |      | 2  |
|               |              |                      |                 |           | 31      | /05/2      | 023  | 105       | Loyer de juin    | 350,00             |      |    |
|               |              |                      | Total 2270,00 € |           |         |            |      |           |                  | Total 813,21 €     |      |    |
|               |              |                      |                 |           |         |            |      |           |                  | Date du relevé 30/ | 34/2 | 0  |
|               |              |                      |                 |           |         |            |      |           |                  | Solde du début     | 0,0  | 00 |
|               |              |                      |                 |           |         |            |      |           |                  | Solde final 14     | 51,7 | 79 |
|               |              |                      |                 |           |         |            |      |           | 1                | Solde rapproché 14 | 56,7 | 79 |
|               |              |                      |                 |           |         |            |      |           |                  | Différence         | -5,0 | 30 |

- Votre solde rapproché diffère de 5,00 € du solde du relevé. En examinant le relevé bancaire, des frais de gestion de 5,00 € manquent à votre compte courant.
- 2. Cliquez sur le registre du compte chèques et ajoutez une transaction :
  - 1. Date : celle indiquée sur le relevé
  - 2. **Description** : Frais de gestion
  - 3. Virement : Dépenses: Frais de gestion (à créer)
  - 4. **Retrait** : 5 €
  - 5. Votre compte chèques devrait maintenant ressembler à ceci :

|             |       |                  |           | 100000000000000000000000000000000000000 | -          |                 |               |   |             |             |        |
|-------------|-------|------------------|-----------|-----------------------------------------|------------|-----------------|---------------|---|-------------|-------------|--------|
| Enregistrer | Ferms | r Nouvelle       | lacture   | Dupliquer                               | Supprimer  | Valider         | Annule        | r | Vierge      | Répartition |        |
| G Comptee   |       | Compte chèques   | ж         | Gampte Compte                           | dépargne M | 🔒 Loy           | er 34         | ŵ | Electricité | ж           |        |
| Date        | Num   | Description      |           |                                         |            |                 | Virement      | R | Dépôt       | Retrait     | Sok    |
| 01/01/2023  |       | Solde initial    |           |                                         | Capits     | aux propres: So | ides initiaux | n | 1000,00     |             | 1000,0 |
| 05/04/2023  |       | Épicerie         |           |                                         |            | Dépen           | ses:Épicerie  | п |             | 45,21       | 954,3  |
| 05/04/2023  | 106   | Épicerie du marc | hê        |                                         |            | Dépen           | ses Épicerie  | n |             | 75,00       | 879,7  |
| 05/04/2023  | 107   | Quincallerie ABC | )         |                                         |            | - Transactio    | n répartie    | n |             | 100,00      | 779,   |
| 06/04/2023  |       | de compte d'épa  | rgne à co | mpte chèques                            |            | Actifs:Compt    | e d'épargne   | п | 100,00      |             | 879,   |
| 14/04/2023  |       | Employeur        |           |                                         |            | - Transactio    | n répartie    | n | 670,00      |             | 1549,  |
| 24/04/2023  |       | de compte d'épa  | rgne à co | mpte chèques                            |            | Actifs:Compl    | ie d'épargne  | п | 500,00      |             | 2049,  |
| 25/04/2023  |       | Retrait DAB      |           |                                         |            | Acth:A          | rgent liquide | п |             | 100,00      | 1949,  |
| 28/04/2023  |       | Abonnement Inte  | met       |                                         |            | Dépen           | ses:internet  | n |             | 20,00       | 1929,  |
| 30/04/2023  | Nam   | Frais de gestion |           |                                         | 1          | Dépenses Frai   | s de gestion  | n | Dépôt       | 5,00        | 1924   |
| 30/04/2023  | 102   | EdF              |           |                                         |            | Dépense         | s Electricité | n |             | 78,00       | 1.846, |
| 30/04/2023  | 103   | Orange           |           |                                         |            | Dépenses        | s:Téléphone   | n |             | 45,00       | 1.801  |
| 30/04/2023  | 104   | Loyer de mai     |           |                                         |            | Dép             | enses:Loyer   | п |             | 350,00      | 1451   |
| 31/05/2023  | 105   | Loyer de juin    |           |                                         | _          | Dép             | enses:Loyer   | n |             | 350,00      | 1 101, |
| 20/04/20/22 |       |                  |           |                                         |            |                 |               | n |             |             |        |

- 3. Cliquez de nouveau sur la fenêtre Rapprocher :
  - 1. **les frais de gestion** apparaissent maintenant dans les sorties de fonds.
  - 2. **Cliquez dessus** pour les marquer comme rapprochés : le montant de la différence devient 0,00
  - 3. Cliquez sur le bouton <u>Terminer</u> de la barre d'outils pour terminer le rapprochement.
- La colonne R (Rapprocher) du registre du compte chèques indique y pour chaque transaction que vous venez de rapprocher. Observez également que la ligne d'état en bas indique Rapproché : 1451,79 €

|                   |            | gcashdata_4                         | Lgnux      | cash - Comp | te chèques - C                    | InuCash     |      |             |                  | _ 0        | ×  |
|-------------------|------------|-------------------------------------|------------|-------------|-----------------------------------|-------------|------|-------------|------------------|------------|----|
| Fichier Édition   | Affiche    | ge Transaction Actions Alfaires     | Rappo      | orts Outils | Fenêtres Ak                       | se .        |      |             |                  |            |    |
| A Erregistrer     | ¥<br>Ferme | r Nouvelle facture Duplique         | r I        | Supprimer   | -<br>Valider                      | Annuko      | ,    | ¥<br>Vierge | E<br>Répartition |            | •  |
| Gamples Gamples   | -          | Compte chèques 🕱 🔒 Compt            | e d'ép     | ergre X     | 🔒 Loyer                           | ж           | ŝ    | Electricité | ж                |            |    |
| Date              | Num        | Description                         |            |             |                                   | Virement    | R    | Dépôt       | Retrait          | Sok        | de |
| 01/01/2023        |            | Solde initial                       |            | Capitau     | k propres: Solde                  | es initiaux | у    | 1000,00     |                  | 1000,0     | 00 |
| 05/04/2023        |            | Épicerie                            |            |             | Dépenses                          | :Épicerie   | y    |             | 45,21            | 954,3      | 79 |
| 05/04/2023        | 106        | Épicerie du marché                  |            |             | Dépenses                          | Épicerie    | Y    |             | 75,00            | 879,7      | 79 |
| 05/04/2023        | 107        | Quincallerie ABC                    |            |             | <ul> <li>Transaction r</li> </ul> | épartie     | у    |             | 100,00           | 779,7      | 79 |
| 06/04/2023        |            | de compte d'épargne à compte chèque | <b>6</b> 5 | 1           | Actifis:Compte d                  | Sépargne    | γ    | 100,00      |                  | 879,3      | 79 |
| 14/04/2023        |            | Employeur                           |            |             | <ul> <li>Transaction r</li> </ul> | épartie     | Y    | 670,00      |                  | 1549,7     | 79 |
| 24/04/2023        |            | de compte d'épargne à compte chèque | es.        | 1           | Actifis:Compte d                  | fépargne    | у    | 500,00      |                  | 2049,7     | 79 |
| 25/04/2023        |            | Retrait DAB                         |            |             | Actifs:Arge                       | nt liquide  | γ    |             | 100,00           | 1949,3     | 19 |
| 28/04/2023        |            | Abonnement Internet                 |            |             | Dépense                           | sinternet   | ¥    |             | 20,00            | 1929,7     | 79 |
| 30/04/2023        | Nam        | Frais de gestion                    |            | De          | perses Frais d                    | e gestion   | y    | Dépôt       | 5,00             | 1924,7     | 79 |
| 30/04/2023        | 102        | EdF                                 |            |             | Dépenses 6                        | Électricité | Y    |             | 78,00            | 1 848,7    | /9 |
| 30/04/2023        | 103        | Orange                              |            |             | Dépenses:Te                       | ëléphone    | у    |             | 45,00            | 1.801,7    | 79 |
| 30/04/2023        | 104        | Loyer de mai                        |            |             | Dépens                            | sesLoyer    | Y    |             | 350,00           | 1451,3     | 79 |
| 31/05/2023        | 105        | Loyer de juin                       |            |             | Dépens                            | ies:Loyer   | n    |             | 350,00           | 1 101,3    | 79 |
| 30/04/2023        |            |                                     |            |             |                                   |             | n    |             |                  |            |    |
| A-t-alla - 070 70 | 6 D.4      |                                     |            | 4 4 464 754 | Minimum rate                      | uniti - 870 | 70.6 |             | Triar our - Stan | Auri Cadar |    |
| Actuent 8/9/79    | € P000     | e.itui,ree Poete:1401,ree Ha        | pprocr     | 10.1401,784 | e warmen um pro                   | opene . 879 | 19.6 |             | mer par : stan   | oaro Orber | -  |
| Frais de gestion  | 1          |                                     |            |             |                                   |             |      |             |                  |            | _  |

8. **Enregistrer le fichier** : Revenez à la fenêtre principale et enregistrez votre fichier sous le nouveau nom **gcashdata\_5.gnucash**. Votre plan comptable grandit et devrait maintenant ressembler à ceci :

|                 |              |           |                           | 9      | cashdata,   | 6.gnucash      | - Compti   | is - Gnu | Cash         |     |             |            | - | 0 |   |
|-----------------|--------------|-----------|---------------------------|--------|-------------|----------------|------------|----------|--------------|-----|-------------|------------|---|---|---|
| Fichier Édition | Affichage    | Actions   | Affaires                  | Rappo  | rts Outils  | Fenêtres       | Aide       |          |              |     |             |            |   |   |   |
|                 | 34<br>Fermor | Nouv      | 18<br>elle factur         | e      | e<br>Ouvrir | fil<br>Édition | Nou        | Vitiku   | in<br>Suppri | mer |             |            |   |   |   |
|                 | 🔒 Cor        | ipte chéq | ues R                     | Ĥ      | Compte d    | épargne        | × 1        | Loyer    | ж            | ÷   | Électricité | ×          |   |   |   |
| Nom du compte   |              |           | <ul> <li>Descr</li> </ul> | iption |             |                | Total      |          |              |     |             |            |   |   | P |
| ≠ ≙ Actifs      |              |           |                           |        |             |                | 1601,794   |          |              |     |             |            |   |   |   |
| 🔒 Argent liqu   | ade          |           |                           |        |             |                | 100,004    |          |              |     |             |            |   |   |   |
|                 | réques       |           |                           |        |             |                | 1 101,79 € |          |              |     |             |            |   |   |   |
|                 | épargne      |           |                           |        |             |                | 400,00 €   |          |              |     |             |            |   |   |   |
| →               | pres         |           |                           |        |             |                | 1500,00 €  |          |              |     |             |            |   |   |   |
| Soldes init     | ion.ox       |           |                           |        |             |                | 1500,00 €  |          |              |     |             |            |   |   |   |
| ♥               |              |           |                           |        |             |                | 1 398,21 € |          |              |     |             |            |   |   |   |
|                 |              |           |                           |        |             |                | 78,00 €    |          |              |     |             |            |   |   |   |
|                 |              |           |                           |        |             |                | 120,21 €   |          |              |     |             |            |   |   |   |
| 🚖 Frais de g    | estion       |           |                           |        |             |                | 5,00 €     |          |              |     |             |            |   |   |   |
|                 |              |           |                           |        |             |                | 20,00 €    |          |              |     |             |            |   |   |   |
| 金 Loyer         |              |           |                           |        |             |                | 700,00 €   |          |              |     |             |            |   |   |   |
| <u> </u>        |              |           |                           |        |             |                | 50,00 €    |          |              |     |             |            |   |   |   |
|                 |              |           |                           |        |             |                | 50,00 €    |          |              |     |             |            |   |   |   |
| ▼               |              |           |                           |        |             |                | 330,00 €   |          |              |     |             |            |   |   |   |
| Complé          | mentaire m   | uladie    |                           |        |             |                | 90,004     |          |              |     |             |            |   |   |   |
| £ Impôt s       | ur le revenu |           |                           |        |             |                | 180,00 €   |          |              |     |             |            |   |   |   |
|                 | sociale      |           |                           |        |             |                | 60,00 €    |          |              |     |             |            |   |   |   |
| Téléphone       |              |           |                           |        |             |                | 45,00 €    |          |              |     |             |            |   |   |   |
|                 |              |           |                           |        |             |                | 500,00 €   |          |              |     |             |            |   |   |   |
| a Visa          |              |           |                           |        |             |                | 500,00 €   |          |              |     |             |            |   |   |   |
| ★               |              |           |                           |        |             |                | 1000,00 €  |          |              |     |             |            |   |   |   |
| 🔮 Salaire       |              |           |                           |        |             |                | 1000,004   |          |              |     |             |            |   |   |   |
|                 | €, grand t   | total :   |                           |        | ,           | ctifs nets :   | 1101,794   |          |              |     | Profit      | s:-398,21€ |   |   | * |

- 9. Rapports : voyons un flux de trésorerie et un rapport de transaction
  - 1. **flux monétaire** : Examinons d'abord le rapport sur les flux monétaires pour le mois d'avril :
    - 1. ouvrez le menu Rapports → Revenus et dépenses → Flux monétaire
    - 2. cliquez sur le bouton Options et choisissez les dates du 1er au 30 avril

|                                                                                                    | "gcashdata        | 6.gnucash - Fil | ux monétaire - 0 | InuCash      |         | -                  | 0 |  |
|----------------------------------------------------------------------------------------------------|-------------------|-----------------|------------------|--------------|---------|--------------------|---|--|
| Fichier Édition Affichage Actions Aff                                                                                                    | aires Rapports Or | tils Fenêtres   | Aide             |              |         |                    |   |  |
| B N S<br>Enregistrer Fermer Nouvele                                                                                                    | facture Précéd    | ant Suivant     | C<br>Actualiser  | O<br>Arrêter | Options | Enregistrer Config |   |  |
| K Flux monétaire 🕺                                                                                                    |                   |                 |                  |              |         |                    |   |  |
| Flux monétaire - 01/04/2023 to                                                                                                    | 30/04/2023        |                 |                  |              |         |                    |   |  |
| omptes selectionnels                                                                                                    |                   |                 |                  |              |         |                    |   |  |
| Actific     Actific     Actific Argent Radde     Actific Complex (Measure     Actific Complex (Measure     Actific Complex (Measure)                                                                                                    |                   |                 |                  |              |         |                    |   |  |
| Jargent entrant dans des comptes sélectionnés                                                                                                    | vient de          |                 |                  |              |         |                    |   |  |
| Capital Contract Contract Instance                                                                                                    | 2000,00 €         |                 |                  |              |         |                    |   |  |
| hux monitore entrant                                                                                                    | 3 000,00 €        |                 |                  |              |         |                    |   |  |
| Terrard and set and set of the set of the se |                   |                 |                  |              |         |                    |   |  |
| Cargent sortant des comptes selectionnes va a                                                                                                    | 70.00.6           |                 |                  |              |         |                    |   |  |
| Manager Chinada                                                                                                    | 100.01 6          |                 |                  |              |         |                    |   |  |
| Newsroom Crain de cestion                                                                                                    | 500.6             |                 |                  |              |         |                    |   |  |
| Telepensor internet                                                                                                    | 20.00.6           |                 |                  |              |         |                    |   |  |
| Disenses Lover                                                                                                    | 350.00 €          |                 |                  |              |         |                    |   |  |
| Newsrey Minary                                                                                                    | 50.00 €           |                 |                  |              |         |                    |   |  |
| Norman Outra                                                                                                    | 50.00 e           |                 |                  |              |         |                    |   |  |
| Disenses Taxes Considerentary makely                                                                                                    | 90.00 €           |                 |                  |              |         |                    |   |  |
| Depenses Taxes (mpdf sur le revenu                                                                                                    | 180.00 €          |                 |                  |              |         |                    |   |  |
| Depenses Taxes Security socials                                                                                                    | 60.00 €           |                 |                  |              |         |                    |   |  |
| Dependent Telephone                                                                                                    | 45.00 €           |                 |                  |              |         |                    |   |  |
| Fiux monétaire sortant                                                                                                    | 1048,21€          |                 |                  |              |         |                    |   |  |
|                                                                                                    |                   |                 |                  |              |         |                    |   |  |

- 2. rapport de transaction pour les différents comptes d'actifs :
  - 1. ouvrez le menu Rapports  $\rightarrow$  Rapport de transaction
  - 2. Options :
    - 1. cliquez sur le bouton Options et choisissez les dates du 1er au 30 avril et les comptes d'actif

|                                   |                                 | gcashdata_6.       | grucash -    | Comptes      | - Gnut | Cash            |   |        |                  | . 0 | × |
|-----------------------------------|---------------------------------|--------------------|--------------|--------------|--------|-----------------|---|--------|------------------|-----|---|
| Fichier Edition Affichage Actions | Affaires Rap                    | ports Outils       | Fenêtres     | Aide         |        |                 |   |        |                  |     |   |
| Erregistrer Fermer Nove           | tile facture                    | <b>B</b><br>Ouvrir | ∰<br>Édition | iii<br>Nouvi | eau.   | io<br>Supprimer |   |        |                  |     |   |
| 4 🚊 Comptes 🚔 Visa                | * ≙                             | Soldes initiat     | x X          | -            | Compl  | te chèques      | ж | ÷      | Compte d'épargne | ж   | , |
| Nom du compte v                   | <ul> <li>Description</li> </ul> |                    |              | Total        |        |                 |   |        |                  |     |   |
| * ≜ Acths                         |                                 |                    | 1            | 601,79€      |        |                 |   |        |                  |     |   |
| Argent liquide                    |                                 |                    |              | 100,00 €     |        |                 |   |        |                  |     |   |
|                                   |                                 |                    | 1            | 101,79€      |        |                 |   |        |                  |     |   |
|                                   |                                 |                    |              | 400,00€      |        |                 |   |        |                  |     |   |
| ★                                 |                                 |                    | 15           | 500,00€      |        |                 |   |        |                  |     |   |
|                                   |                                 |                    | 13           | 500,00€      |        |                 |   |        |                  |     |   |
|                                   |                                 |                    | 13           | 398,21 €     |        |                 |   |        |                  |     |   |
|                                   |                                 |                    |              | 78,00€       |        |                 |   |        |                  |     |   |
| <u>⊕</u> Epicerie                 |                                 |                    |              | 120,21 €     |        |                 |   |        |                  |     |   |
|                                   |                                 |                    |              | 5,00€        |        |                 |   |        |                  |     |   |
|                                   |                                 |                    |              | 20,00€       |        |                 |   |        |                  |     |   |
| i Loyer                           |                                 |                    | 1            | 700,00€      |        |                 |   |        |                  |     |   |
| <u>⊕</u> Mérage                   |                                 |                    |              | 50,00 €      |        |                 |   |        |                  |     |   |
| ê Outils                          |                                 |                    |              | 50,00€       |        |                 |   |        |                  |     |   |
| ★                                 |                                 |                    |              | 330,00€      |        |                 |   |        |                  |     |   |
| Complémentaire maladie            |                                 |                    |              | 90,00 €      |        |                 |   |        |                  |     |   |
|                                   |                                 |                    |              | 180,00 €     |        |                 |   |        |                  |     |   |
| Sécurité sociale                  |                                 |                    |              | 60,00€       |        |                 |   |        |                  |     |   |
|                                   |                                 |                    |              | 45,00 €      |        |                 |   |        |                  |     |   |
|                                   |                                 |                    |              | 500,00 €     |        |                 |   |        |                  |     |   |
| 🚔 Visa                            |                                 |                    | 1            | 500,00€      |        |                 |   |        |                  |     |   |
| ★                                 |                                 |                    | 10           | € 00,000     |        |                 |   |        |                  |     |   |
| 🚖 Salaire                         |                                 |                    | 1            | 000,00 €     |        |                 |   |        |                  |     |   |
| €, grand total :                  |                                 | Ad                 | Its nets : 1 | 101,79€      |        |                 |   | Profit | s:-398,21€       |     | * |

2. modifiez maintenant le rapport de transaction pour n'afficher que les comptes de dépenses Last update: 2023/06/20 tutoriel:compta:gnucash:tuto:courant:chequier:start https://doc.wikis.frapp.fr/doku.php?id=tutoriel:compta:gnucash:tuto:courant:chequier:start 10:55

| hine       | é an    | Affichance        | ations a | Malana    | Deserts        | 0.41         | Faathers       | A1.4           |      |  |
|------------|---------|-------------------|----------|-----------|----------------|--------------|----------------|----------------|------|--|
| chier      | Edition | Affichage A       | ctions A | ffaires   | Rapports       | Outils       | Fenetres       | Aide           | •    |  |
| Enregis    | trer    | ¥<br>Fermer       | Nouvel   | e facture | Pré            | <<br>ècédent | ><br>Suiva     | nt             |      |  |
| <b>8</b> ( | Rappo   | t de transaction  | ж        |           |                |              |                |                |      |  |
| ppor       | t de    | transactior       | 1        |           |                |              |                |                |      |  |
| . 04/      | 4/20    | 22 20/04          |          |           |                |              |                |                |      |  |
| 1 01/0     | 14/20   | 23 au 30/04       | 2023     |           |                |              |                |                |      |  |
| Date       | Num     | Description       | Mém      | o/Notes   | Virer dep      | uis/vers     | Débit          | Cr             | édit |  |
| 04/2023    | 102     | EdF               |          |           | Compte chè     | ques         | 78.0           | 20 €           |      |  |
| 04/2023    | 1       | Épicerie          |          |           | Compte chè     | ques         | 45.2           | 21 €           |      |  |
| 04/2023    | 106     | Épicerie du marcl | hé       |           | Compte chè     | ques         | 75.0           | 20 €           |      |  |
| 04/2023    | 1       | Frais de gestion  |          |           | Compte chè     | ques         | 5.0            | 20 €           |      |  |
| 04/2023    | 1       | Abonnement Inte   | met      |           | Compte chè     | ques         | 20.0           | 20 €           |      |  |
| 04/2023    | 104     | Loyer de mai      |          |           | Compte chè     | ques         | 350.0          | 20 €           |      |  |
| 04/2023    | 107     | Quincaillerie ABC | Ména     | ge        | Répartir la ti | ransactio    | n <u>50.(</u>  | 20 €           |      |  |
| /04/2023   | 107     | Quincaillerie ABC | Outils   | j.        | Répartir la t  | ransactio    | n <u>50.0</u>  | 20 €           |      |  |
| /04/2023   |         | Employeur         |          |           | Répartir la t  | ransactio    | n <u>90.(</u>  | <u>20 €</u>    |      |  |
| /04/2023   |         | Employeur         |          |           | Répartir la t  | ransactio    | n <u>180.(</u> | <u>20 €</u>    |      |  |
| 1/04/2023  |         | Employeur         |          |           | Répartir la tr | ransactio    | n <u>60.(</u>  | <u>&gt;0 €</u> |      |  |
|            | 103     | Orange            |          |           | Compte chè     | ques         | 45.0           | <u>&gt;0 €</u> |      |  |
| /04/2023   |         |                   |          |           |                |              |                |                |      |  |

Notez que vous n'avez pas encore utilisé le compte de carte de crédit. Maintenant que vous savez comment suivre vos comptes bancaires et de trésorerie dans GnuCash, vous pouvez également commencer à suivre vos cartes de crédit. GnuCash fournit un type spécial de compte pour les cartes de crédit, et ceci est discuté dans le chapitre suivant.

Comme nous l'avons vu plus haut, examinons le flux de trésorerie et un rapport de transaction.

 Voyons d'abord le rapport des flux de trésorerie du mois de décembre.
 Sélectionnez le rapport dans Rapports → Revenus et dépenses → Flux monétaire.

×

- 1. Date :
- 2. Num :
- 3. Description :
- 4. Virement :
- 5. **Dépôt** :
- 6. Retrait :

×

### Voir aussi

• (en)

https://www.gnucash.org/docs/v4/C/gnucash-guide/chapter\_ cbook.html

Basé sur « Checkbook » par gnucash.

From: https://doc.wikis.frapp.fr/ - doc Permanent link: https://doc.wikis.frapp.fr/doku.php?id=tutoriel:compta:gnucash:tuto:courant:chequier:start Last update: 2023/06/20 10:55